#### Research Ethics Applications - Workflow indienen ethische vraag voor het Ethisch Comité UZA/UA

- Ga naar 'application.ecuzaua.be'
- Maak een account aan (bevestig deze account in de email die u ontvangt met extensie infonetica.net)

| ← → C ☆ application.ecuzaua.be/Account/Login                 |                                               |
|--------------------------------------------------------------|-----------------------------------------------|
| 🔛 Apps 🔢 Homepage 🔊 Research Ethics Rev 🔊 Research Ethics Ap |                                               |
| Research Ethics Applications Help -                          |                                               |
|                                                              | UZA<br>Research Ethics Application            |
|                                                              | Log in<br>Email Address*                      |
|                                                              | Password*  Log in New User Forgotten Password |

- U kan nu starten met het invullen van uw ethische vraag via 'create project' knop links bovenaan je scherm onder de 'actions tabel'

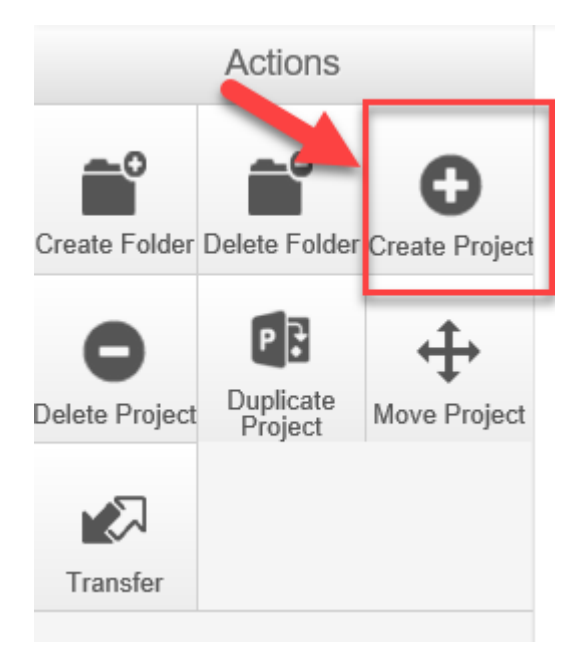

### - U ziet het volgende scherm

| Create Project                          |                     | ×             |
|-----------------------------------------|---------------------|---------------|
| Project Title* (Max 200 characters)     |                     |               |
| Form* New application EC UZA-UAntwerpen |                     |               |
|                                         | Create              | Close         |
| ופו                                     | MIS ANNIEK LEERAERT | 16/04/2021 10 |

- Vul de titel van uw ethische vraag in

Ethische vraag workflow

- Selecteer onder 'form' het juiste document: voor een ethische vraag selecteert u 'New application EC UZA-UAntwerpen'
- Druk op 'introduction' : u maakt nu de keuze 'ethical question', om naar het volgend scherm te gaan druk up op de 'next' button

| Ethische vraa     New applic | ag workflow |           |            |               |                |
|------------------------------|-------------|-----------|------------|---------------|----------------|
| Action Required              |             | Status    |            |               | Review Referen |
| Yes                          |             | Not Submi | tted       |               | N/A            |
|                              | Navigation  | Documents | Signatures | Collaborators | Submissions    |

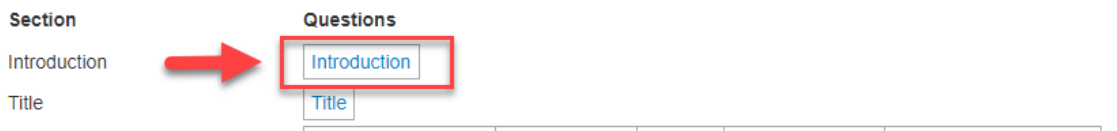

# New application EC UZA-UAntwerpen

| Applicat     | ion Type                                      |
|--------------|-----------------------------------------------|
| Clinical tri | al/experiment or ethical question?            |
|              | Clinical trial/experiment<br>Ethical question |

- U vult nu het application form in en voegt hier eventueel documenten aan toe.

| New application EC UZ                         | A-UAntwerpen |       |  |
|-----------------------------------------------|--------------|-------|--|
| Title                                         |              |       |  |
| Short title/Ethical question (200 chars max.) |              |       |  |
| Ethische vraag workflow                       |              |       |  |
|                                               |              |       |  |
|                                               |              |       |  |
| Ethical question                              |              |       |  |
| Applicant name                                |              |       |  |
| Applicant Essei                               |              |       |  |
| Applicant Email                               |              |       |  |
| Ethical question                              |              | N     |  |
|                                               |              | Là .  |  |
|                                               |              |       |  |
| Response required by                          |              |       |  |
| Document to support ethical question?         |              | ⊖ Yes |  |
|                                               |              | ⊖ No  |  |
|                                               |              |       |  |
| Are there any additional contacts?            |              | ⊖ Yes |  |
|                                               |              | ⊖ No  |  |

- U kan de ethische vraag indienen via de 'submit' knop die onderstaand het scherm verschijnt.

## Submission Message

Thank you for submitting your form. It has been successfully received.

If you have further questions, please contact <a href="mailto:ethischcomite@uza.be">ethischcomite@uza.be</a>

Home

Als u naar de 'home' knop gaat in bovenstaande boodschap komt u terug in uw 'work area' terecht.

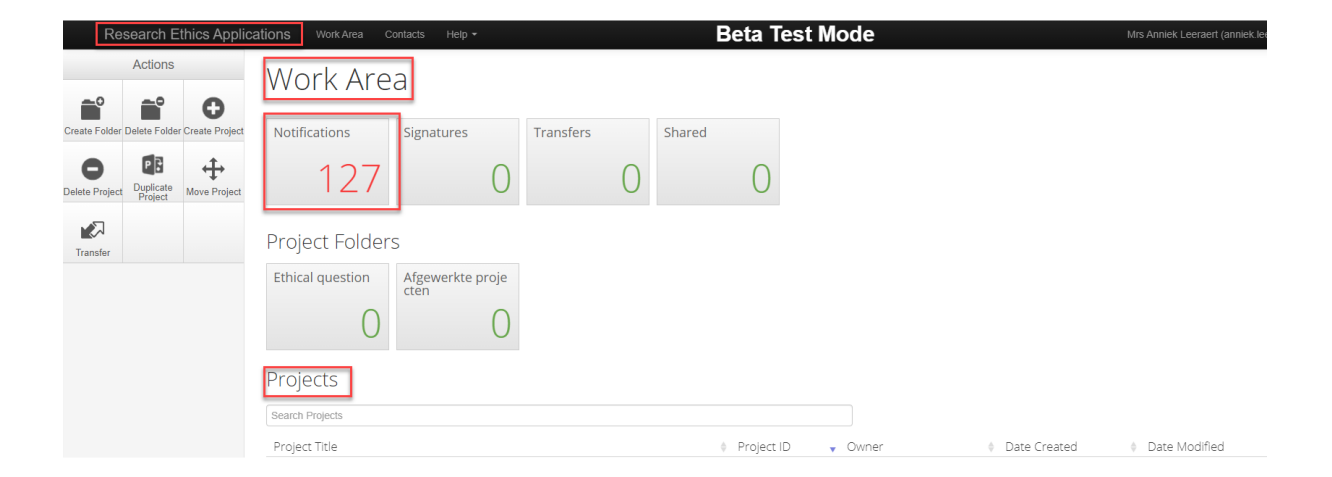

- Onderaan dit scherm vindt u een overzicht van de projecten/ethische vragen die u reeds hebt ingediend
- Onder de 'notification' button kan u het ganse proces van uw submissies volgen u hoeft dus niet steeds het EC te contacteren om te weten of uw studie goed werd ontvangen etc.

### Notifications

| Search            |                                                                                                    |           |                                                                           |                  |
|-------------------|----------------------------------------------------------------------------------------------------|-----------|---------------------------------------------------------------------------|------------------|
| Received<br>after |                                                                                                    |           | Received before                                                           |                  |
| Display           | Plea                                                                                                    | se not    | 100 notifications     100 notifications will show after searching         |                  |
|                   | Se                                                                                                    | arch      | e and only the specified harmoer of houndations will show once searching. |                  |
|                   | \$                                                                                                    | ÷         | Message                                                                   | \$<br>Attachment |
|                   | ~                                                                                                    |           | Application Received                                                      | None             |
|                   | <ul> <li></li> </ul>                                                                                                    |           | Your form has been signed by Mevr. Anniek Leeraert                        | None             |
|                   | <b>~</b>                                                                                                    | <b> </b>  | Application has been accepted                                             | None             |
|                   | <ul> <li></li> </ul>                                                                                                    | <b>*</b>  | Application Received                                                      | None             |
|                   | <b>~</b>                                                                                                    | <b> </b>  | Application has been accepted                                             | None             |
|                   | <b>~</b>                                                                                                    | <b>*</b>  | Application Received                                                      | None             |
|                   | <b>~</b>                                                                                                    | <b>IN</b> | Application has been accepted                                             | None             |
|                   | <ul> <li></li> </ul>                                                                                                    | <b>*</b>  | Application has been accepted                                             | None             |
|                   | <ul> <li>Image: A second second s</li></ul> |           | An Approval Letter has been created for your review                       | Ø                |
|                   | <b>~</b>                                                                                                    | -         | Application has been accepted                                             | None             |
|                   | ~                                                                                                    |           | Correspondence received                                                   | None             |
|                   | <b>~</b>                                                                                                    | -         | Application has been accepted                                             | None             |
|                   | ~                                                                                                    |           | An Approval Letter has been created for your review                       | Ø                |
|                   | ~                                                                                                    | 1         | Application has been accepted                                             | None             |
|                   | ~                                                                                                    | -         | Application Received                                                      | None             |